## **MEDITECH Expanse TIP SHEET**

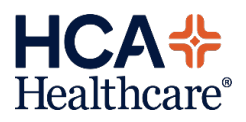

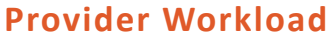

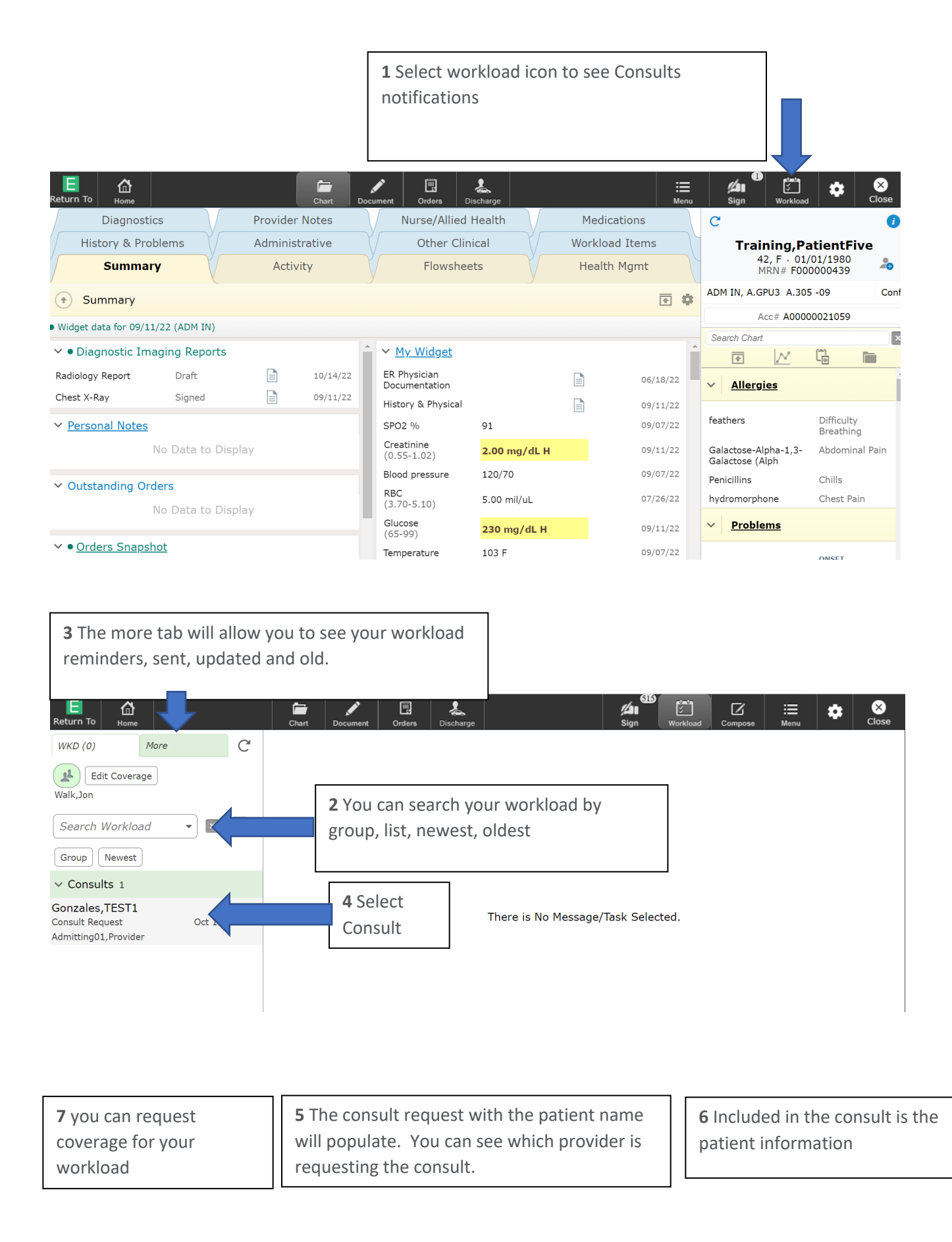

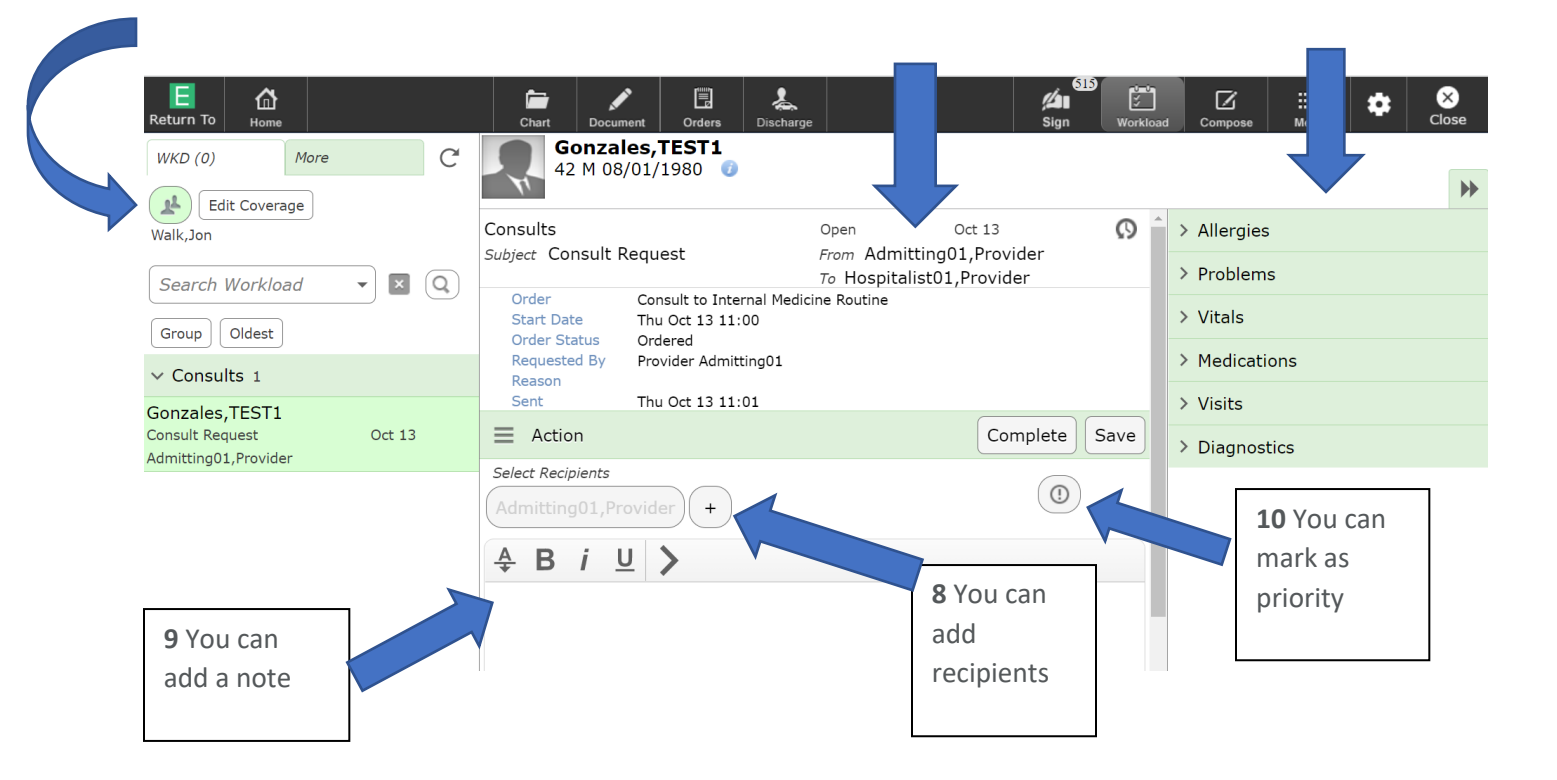

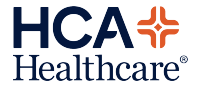